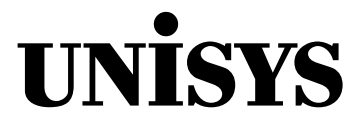

# ClearPath OS 2200 IDE *for Eclipse*™

#### Best Practices and Limitations

ClearPath OS 2200 Release 16.0

February 2015

8229 8597-004

NO WARRANTIES OF ANY NATURE ARE EXTENDED BY THIS DOCUMENT. Any product or related information described herein is only furnished pursuant and subject to the terms and conditions of a duly executed agreement to purchase or lease equipment or to license software. The only warranties made by Unisys, if any, with respect to the products described in this document are set forth in such agreement. Unisys cannot accept any financial or other responsibility that may be the result of your use of the information in this document or software material, including direct, special, or consequential damages.

You should be very careful to ensure that the use of this information and/or software material complies with the laws, rules, and regulations of the jurisdictions with respect to which it is used.

The information contained herein is subject to change without notice. Revisions may be issued to advise of such changes and/or additions.

Notice to U.S. Government End Users: This is commercial computer software or hardware documentation developed at private expense. Use, reproduction, or disclosure by the Government is subject to the terms of Unisys standard commercial license for the products, and where applicable, the restricted/limited rights provisions of the contract data rights clauses.

Unisys and ClearPath are registered trademarks of Unisys Corporation in the United States and other countries. Eclipse is a trademark of Eclipse Foundation, Inc. All other brands and products referenced in this document are acknowledged to be the trademarks or registered trademarks of their respective holders.

### Contents

| Section 1 | Best Practices                                      | 1  |
|-----------|-----------------------------------------------------|----|
| Section 2 | Product Interdependencies                           | 7  |
| Section 3 | Migration from Windows XP to Windows 7 and<br>later | 9  |
| Section 4 | Limitations                                         | 11 |
| Section 5 | Rolled-out Files                                    | 15 |

#### Section 1 Best Practices

This section discusses the best practices that to derive optimum performance from the ClearPath OS 2200 IDE *for Eclipse*<sup>TM</sup> software.

The following list provides some of the best practices:

- If you attempt to read or write a program file whose data area or TOC area has become saturated, Common Internet File System (CIFS) automatically attempts to pack that program file. To prevent packing of the program files, you can
  - Create program files with a size bigger than 256 tracks.
  - Create program files with a large number of Large Program File (LPF) elements.
  - Run program files that are permanently assigned to you so that CIFS cannot pack these program files.

**Note:** You can perform a common background run to identify a list of files that need to be permanently assigned during the peak usage of OS 2200 IDE for Eclipse. If you perform this action, you cannot manually pack the program files unless they are withdrawn from the background run.

- Monitor the Eclipse Heap size continuously. Ensure that the heap status is always enabled. Refer to Section 2, "Monitor Heap" for more information. If the available heap memory is low, close a few editors that are not in use and run the Garbage collector. To run the Garbage collector, use the following steps:
  - 1. Terminate any operation that involves large amount of data. For example, opening large files, copying or pasting text that is greater than 100000 lines, and so on.
  - 2. Click on the Garbage icon 🔟 in the Heap status bar.

3. Adjust the Free Memory Factor (FMF) and File Size Factor (FSF) available from OS 2200 menu> Configure Editor Scalability to avoid Eclipse running out of heap space. FMF and FSF are used to determine if an operation can be performed safely and these values are currently used to open a file.

FMF is the ratio of Free Memory to Total Memory. By default, it is set to 20. FSF is the ratio of File size to the Free Memory. By default, it is set to 6. Setting a higher FMF value for example, to 30 and setting FSF value for example, to 20 ensures that Eclipse will never run out of heap space.

**Note:** The probability of opening the files in an external editor is high if the FMF and FSF are set to higher values.

• Use one of the following values to set the value of the JVM Heap, in the same hierarchy as eclipse.exe:

Xms256m – Xmx512m – XX: MaxPermSize=256m for 2GB RAM on 32-bit Operating System

Xms512m – Xmx768m – XX: MaxPermSize=256m for 4GB RAM on 32-bit Operating System

Xms512m – Xmx1024m – XX: MaxPermSize=256m for 4GB RAM on 64-bit Operating System

To configure the heap size, open the eclipse.ini file, located under <EclipseBase directory>, locate the –Xms and –Xmx entries, and replace them with one of the JVM heap values.

**Note:** While starting Eclipse it requires a contiguous block of memory set in the –Xmx option. If the Eclipse process fails to block the contiguous block, then Eclipse fails to start. Under such circumstance, reduce the value set in –Xmx option. The amount of reduction depends upon the memory that is available on the machine. Therefore, it is recommended to reduce it by 128MB chunks until Eclipse starts successfully.

While opening large files (greater than 3 MB), use "Unisys Common Editor" if you want to force open a COBOL element. Ensure that the heap size of OS 2200 IDE for Eclipse is sufficient to perform this operation.

Perform the following steps to open a COBOL element in the COB Editor:

- 1. On the File menu, click **Open External File**.
- 2. Navigate to the location of the COBOL element.
- 3. Select the **COBOL element** or any other large file.
- 4. From the list of editors that OS 2200 Eclipse displays, select "Unisys Common Editor" to open the file.

 To establish a CIFS connection, OS 2200 IDE for Eclipse depends on your workstation OS. Your workstation OS can be Windows XP, Windows Vista, or Windows 7. If the OS displays the connection as active, OS 2200 IDE for Eclipse uses the OS. You might have to disconnect the mapped network drive in a few instances before starting or restarting Eclipse 2200. If you need to connect to a host with different credentials, provide the Host Name for the first connection and provide the IP address to establish subsequent connection. This helps prevent the following error message.

Error 1219 - Multiple connections to a server or shared resource by the same user, using more than one user name, are not allowed.

Eclipse 2200 supports both Host Name and IP address as the Host while adding a host.

Microsoft Windows XP Operating System will be discontinued by Microsoft starting April 2014. As a result, Unisys will no longer support Windows XP. Unisys therefore strongly recommends you to use a qualified version of Windows Operating System in order to use *ClearPath OS 2200 IDE for Eclipse*.

**Note:** Unless you have an explicit written contractual agreement with Unisys, Microsoft Windows XP will not be supported beyond April 2014. You must contact Unisys Support if you wish to enter into an agreement with Unisys to get the support for Windows XP.

- When you use the OS 2200 IDE for Eclipse debugger with OS 2200 programs, ensure a clean program file as the destination output for the object modules created for debugging the programs. You can delete the contents of the program file or create a new program file while compiling the program for debugging.
- OS 2200 IDE for Eclipse depends on the network speed to open or save OS 2200 files and elements. If the network bandwidth is slow, OS 2200 IDE for Eclipse does not respond until the element is opened or saved. OS 2200 IDE for Eclipse requires between 6 to 17 minutes for opening an element of 700K lines, with text varying from 1 to 50 characters per line on an average network bandwidth. This ability of OS 2200 IDE for Eclipse is tested and verified on Unisys network bandwidth of 12 Megabyte per second/25 Megabyte per second (download or upload). This is also applicable while building the OS 2200 project.
- If you need to perform a Copy-Paste operation on an element with 30K lines or more, drag and drop the elements of Copy-Paste instead of copying the contents.
- Ensure that there is 4 Gigabytes of RAM on the workstation where OS 2200 IDE for Eclipse is running.
- Using "OS 2200 File Explorer" to open files from an OS 2200 configured server supporting Multi-Host File Sharing (MHFS), ensure the following:
  - Do not use the same file name over both the Master File Directories (MFDs). If the same file name exists in both the STD# and SHARED# MFDs, CIFS uses the first file found when creating the CIFS file system with no predictability on the file being used.

- Though you can set the MFD# in the UNC path, while opening the files from the configured servers, refrain from using the MFD# in the UNC path.
- If you provide an incorrect MFD#, that is STD# instead of the correct SHARED# or vice-versa, unpredictable results in the UNC path might be generated.
- When using OS 2200 IDE for Eclipse over a period of time, you might notice some unexpected behavior in your plugins. The following are some of the errors that you might see:
  - When you click **Search**, search results are not displayed.
  - Autocomplete process does not work or displays unexpected results.
  - A newly installed plugin does not work as expected.

Such preceding behaviors indicate that OS 2200 IDE for Eclipse and your workspace requires a clean-up. Use the following link to view information about the clean-up process:

http://www.eclipsezone.com/eclipse/forums/t61566.html

- If you use a new build of the OS 2200 IDE for Eclipse, ensure to use a corresponding new workspace. Perform steps 4 through 10 to import projects from the old workspace to the new workspace. To use a new build of OS 2200 IDE for Eclipse with an existing workspace for the first time, perform the following steps:
  - 1. Remove the .metadata folder from the existing workspace. You can either rename the folder and move it outside the existing workspace or delete the folder permanently.
  - 2. Launch the new version of the OS 2200 IDE for Eclipse, and provide the path of the existing workspace.
  - 3. Click OK.

OS 2200 IDE for Eclipse displays a new workbench.

4. Right-click the **OS 2200 Explorer** view and select **Import**.

Import dialog box is opened.

- 5. In the Import dialog box, click **General** menu and select Existing **Projects into Workspace**.
- 6. Click Next.
- 7. On the Import Project page, click **Browse** and type the path from where you deleted the .metadata folder.

8. Click **OK**.

All the projects in the selected path are displayed in the **Projects** pane.

9. Click **Finish** in the **Import** dialog box.

All the projects are listed in the **OS 2200 Explorer View**.

10. Close all the imported projects and open the projects that you want to work on.

**Note:** If you are using a new workspace with the new build of OS 2200 IDE for Eclipse, then you do not need to perform steps 1 through 10.

- OS 2200 Projects view and OS 2200 File Explorer view can be best used for the following:
  - OS 2200 Projects are persistent and can be referred over and over again. You can use OS 2200 Project for building and debugging the projects, outline view for the editors, tool tip within the opened editors, or simply want the elements to be listed for future reference.

You can use OS 2200 File Explorer to browse through the files or elements and open those for viewing, editing, and saving. OS 2200 File Explorer can be used for viewing and editing the data files and is capable of browsing the non-standard OS 2200 files.

### Section 2 Product Interdependencies

Perform the following steps to enable the heap status:

- 1. On the Window menu, click **Preferences** from the Window menu.
- 2. In the Preference dialog box, select the **General** option on the left and then select **Show the heap status** check box under **General** category in the right pane.
- 3. Click **Apply** and then click **OK**.

The Heap status appears on the Heap status bar.

18M of 69M 🛛 🔟

To run the Garbage collector, click the **Garbage** icon on the Heap status bar  $\widehat{m u}$  .

## Section 3 Migration from Windows XP to Windows 7 and later

Due to security improvements in Windows 7 and later, NTLM v2 is used to authenticate the credentials with an OS 2200 system. Unlike NTLM v1 used by Windows XP, NTLM v2 does not automatically convert CIFS passwords to uppercase automatically. Therefore, passwords are case-sensitive.

While migrating from Windows XP, users must enter the password in the same case as used by the OS 2200 administrator while creating a password. By default, passwords are in uppercase on the OS 2200 system.

#### Section 4 Limitations

The following are the known limitations when using OS 2200 IDE for Eclipse:

- OS 2200 IDE for Eclipse has a performance impact due to the following CIFS behaviors:
  - Non-sequential I/O When Eclipse receives or sends Input/Output (I/O) to or from a file/element, it is not absolutely sequential. The process of saving an updated element occurs in streams of bytes; after each write to the server, CIFS rewinds to the beginning of the memory allocation where the writing of the file had started. This process is called a backup and it is an overhead due to the Non-sequential I/O of CIFS. The backup duration depends on the length of the new file address. It can require half second per I/O call towards the end of saving a 43,000 line (3.1 MB) file due to the write-ahead. These overheads might affect the other concurrent OS 2200 IDE for Eclipse users, effectively denying them from CIFS 2200 file access during each backup. Eclipse 2200 has a performance impact due to this CIFS behavior. This limitation does not have any effect on Windows 7 because the CIFS protocol has been enhanced to SMB/CIFS 2.1 specification.
  - Program files updated outside CIFS If a program such as FURPUR, ELT, ED, a compiler, and so on updates a program file, then CIFS must reconcile the TOC of the program file with its internal directory when you want to open the program file with CIFS. CIFS might require one second or more to reconcile the directory of a 10,000 element program file with the TOC, and the effort is very CPU-intensive. When CIFS looks at a program file for the first time, CIFS must create its directory for the program file. Creating this directory can take up to three times longer than what is required when any program updates a program file on an OS 2200 system. Only those users who are using the program file updated outside CIFS are affected. There is some additional OS 2200 CPU usage due to the program file being updated outside CIFS.
- The OS 2200 IDE for Eclipse project and file names must follow the naming conventions allowed by the workstation OS.

- OS 2200 project files and associated editors might fail to open automatically when OS 2200 IDE for Eclipse is started. Exclamation icons are placed on project files when this condition occurs. Closing and reopening the project might correct this problem.
- Due to a bug in the Eclipse software, if you refactor or rename your OS 2200 project name while in the Java perspective, Eclipse can throw a warning or error. To avoid this warning, these operations can be performed in the OS 2200 perspective. Renaming the OS 2200 project in the Java perspective deletes the contents of the work file on the OS 2200 system and the files become local to your workspace. If you do not see the OS 2200 menu in the OS 2200 perspective, try to reset the perspective. Use the Rest Perspective option in the Window menu to reset the perspective. If you want to update the existing Eclipse 2200 installation, Unisys highly recommends restarting OS 2200 IDE for Eclipse after the update operation is complete.
- The concept of projects is the core to the existence of Eclipse as an IDE. There are many features in Eclipse that are project-dependent. Although 'Open File from Configured Server' (OFCS) feature can be used to open, edit and save )S 2200 elements and data-files, there are a few features that do not work over the data-files and elements opened from OFCS because of the non-existence of project:
  - Search All If the user searches for an element using the Search-menu, all the instances of the search-string get listed in the Search-results. But the user can search within a file or element opened from OFCS with the search-string highlighted, one instance at a time. CTRL + K and CTRL + SHIFT + K can then be used to jump to the next or previous instances of the search-string respectively.
  - Compare to Previous version The users can compare an element with its own previous-version within the project. The history is not maintained for the files or elements opened from OFCS, and therefore, this feature does not work over such files or elements.
  - Compare with each other The users can select a couple of elements from the OS 2200 projects and compare with each other. This is not possible for the files or elements opened from OFCS.
  - Tool-tips When the user places the mouse over a keyword, method or variable defined in an element opened in C-editor, the tool-tip shows additional information to the user. This information cannot be seen for the entities in a program opened in C-editor using OFCS.
  - Outline-information The outline-information can be viewed for the C-programs opened from the project. The programs opened from OFCS might display a blank outline-view.
  - Build Eclipse provides the ability to build the projects. The elements opened from OFCS cannot be compiled using the Eclipse options.

- Debug The elements opened from OFCS cannot be debugged interactively from Eclipse.
- COBOL Copy-Procs The user can configure the COBOL copy-procs for the configured hosts. When the user places the mouse over a copy-proc in the COBOL program, the user can see the fully-qualified file-name for that proc in standard OS 2200 format. This information remains unavailable for the COBOL-programs opened from OFCS.

It is recommended to create discrete and independent projects and include the elements that link to each other in terms of dependency. OFCS provides an ability to refer to the data-files or elements on the go. If the user wants to access the elements more often and wants to use the project-dependent features, it is recommended to create the projects for such elements. If the user wants to use the project-dependent features for the data-files, the user might Save-As those data-files to the OS 2200 project.

• Eclipse-2200 IDE copies the elements that are included in the project into the cache on Windows Operating System since ClearPath 15.0 IC1 for performance improvements. For a workfile qualifier\*filename. residing on the host, the folder structure for the cache will be

<workspace>/data-cache/hostname/qualifier/filename. Due to limitations in Windows OS, you cannot create a folder/file containing the following filenames:

- CON
- PRN
- AUX
- CLOCK\$
- NUL
- COM[1-9]
- LPT[1-9]

Hence when Eclipse-2200 IDE tries to create the corresponding folder/file for the file/element respectively, creation of cache will fail. For example, PRN\*CON. is a valid workfile name in OS 2200, but Eclipse cannot create a cache.

- If the user uses Ctrl+S (or File -> Save) to save a New Text File, then the save operation is managed by base Eclipse. Under the Project folder, if the target folder is selected as the .settings folder and the user uses Ctrl+S (or File -> Save) to save a New Text File, then the elements are not saved in the OS 2200 host or the Project. Hence, the user must select Save As to Workspace or select the Project Folder (instead of .settings folder) for Ctrl+S option to save the New Text File successfully.
- If a workfile contains two elements with the same name and of same type (example, COBOL), but one has version /COB and another does not, then only one of these elements must be included in the OS 2200 project. If both the elements are added to the project, then opening the element without version, removes the other element.

- If the user does not provide any extension for a new filename while performing a Save As to workspace, then by default Eclipse takes the extension from the source file and adds it.
- Read/write keys cannot be used over network connections to CIFS because the protocol does not provide a means of specifying them. Therefore, the files with read/write keys cannot be operated from Eclipse. In other words, these files cannot be browsed from OS 2200 File Explorer and the users cannot create OS 2200 projects over these. Consequently, care must be taken on Fundamental Security systems to balance accessibility and vulnerability. It is strongly recommended to move to Security Option 1 or higher and using Access Control Records on files.

#### Section 5 Rolled-out Files

This Section discusses the special considerations for unloaded or rolled-out files depending upon the security-options.

#### **Fundamental Security**

- CIFS does not initiate a ROLBAK automatically.
- Error status is returned to Eclipse and user gets an error dialog while opening the element from the project or Open-Files from Configured-Server feature.
- Recommend CIFS\$WAITROLBAK be set to 1; else, selecting the elements in the project-tree for a rolled-out file can get Eclipse to freeze.

#### SECOPTn

- CIFS initiates a ROLBAK automatically. (If not, CIFS has not been installed correctly. Please contact the OS 2200 administrator.)
- CIFS waits until the earlier of the following two events.

*Note:* Eclipse does not show any activity during this time.

- 1. File is restored and CIFS then continues with Eclipse request, for example to open the file.
- 2. CIFS\$WAITROLBAK timer expires. Error status is returned to Eclipse and user gets an error dialog.
- Recommend CIFS\$WAITROLBAK in CIFS-BACK runstream should be set to 1. This avoids the Eclipse user to think Eclipse is "hung."

System profile should set CIFS\$WAITROLBAK to default 600. This is for OS 2200 batch and demand connections to CIFS.

If other CIFS network connections require a longer CIFS\$WAITROLBAK period, a userid profile should be created with the appropriate value. Please contact the OS 2200 administrator for creating such a profile.

© 2015 Unisys Corporation. All rights reserved.

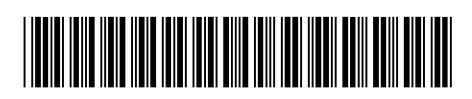

8229 8597-004